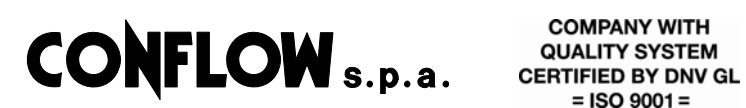

= ISO 9001 =

| M/DC101 | 01020/E |
|---------|---------|
| 03      | 2005    |

**INSTALLATION AND START-UP MANUAL** 

### DIGITAL CONTROLLERS Honeywell

# DC 1010 – DC 1020 Series

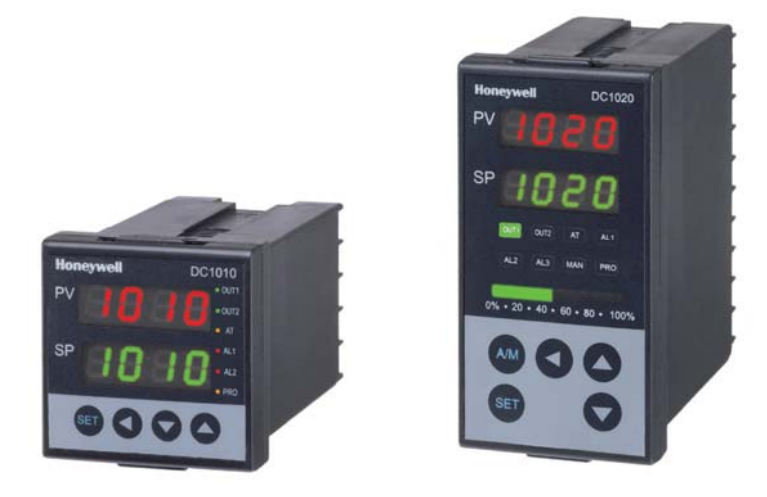

Servizio Assistenza - Servicing Department e-mail servicing@conflow.it www.conflow.it

|   | INDEX                     |        |
|---|---------------------------|--------|
|   |                           | Page   |
| 1 | GENERAL INFORMATIONS      | 1      |
|   |                           |        |
| 2 | INSTALLATION INSTRUCTIONS | 2      |
|   |                           |        |
| 3 | WIRING DIAGRAMS           | 3-4-5  |
|   |                           |        |
| 4 | CONFIGURATION             | from 6 |
|   | AND CONFIGURATON LEVELS   | to 17  |
|   |                           |        |

#### **CE CONFORMITY**

This product is in conformity with the following European Council Directive:

- 73/23/EEC
- 89/336/EEC

#### 2. INSTALLATION INSTRUCTIONS

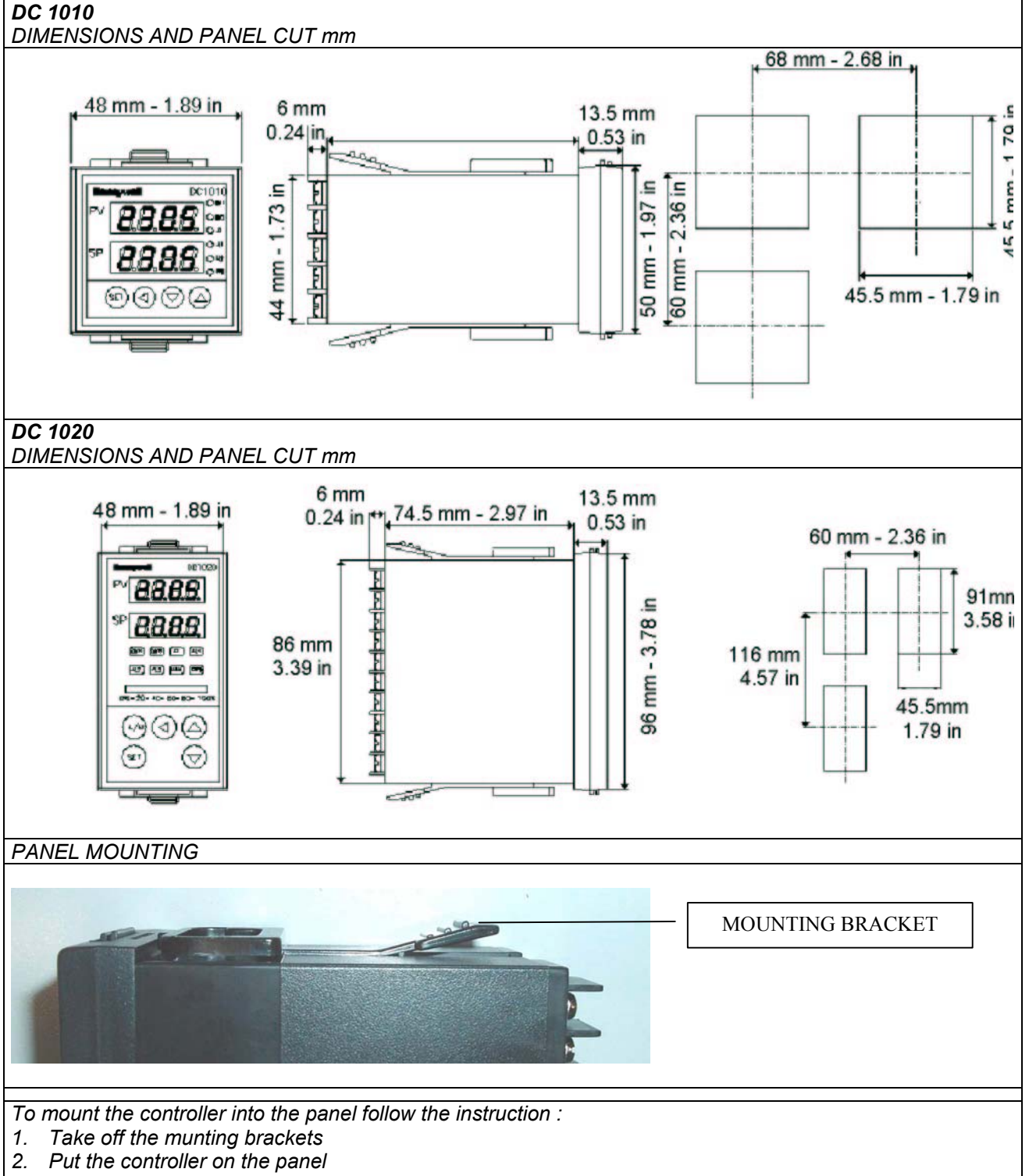

3. Bend the grip of the bracket and slide the bracket alonmg the rail until the case is secured against the panel, put the grip of the bracket on the groove to fsaten the case to the panel

#### 3. WIRING DIAGRAMS

**WARNING** The controller is considering "rack and panel mounted equipment" according EN61010-1.Conformity with 72/23/CE, requires the user to provide adeguate protection against a shock hazard, the user must install the controller inside the panel that prevents OPERATOR access to the rear terminals

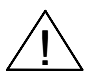

**WARNING** standard tension is equal to 85-264 V AC.

Apllying 85-264 VAC to a controller rated for 24 V DC will severly damage and is a fire and smoke hazard.

WARNING WIRING REQUIREMENTS

Shielded twisted pair cable are required for all Analog I/O, Process variables and computer interface circuits.

#### WARNING WIRING REQUIREMENTS

Controllers do not have an internal electrical power switch.

A switch or power main switch has therefore to be provided on the panel.

This should be positioned close to the device and be easily accessible to the user and shell be labelled as the main isolator switch.

The panel must also provide for power surge trips or fuses corresponding to standard IEC 364-4-41.

### WIRING DIAGRAM

#### DC1010

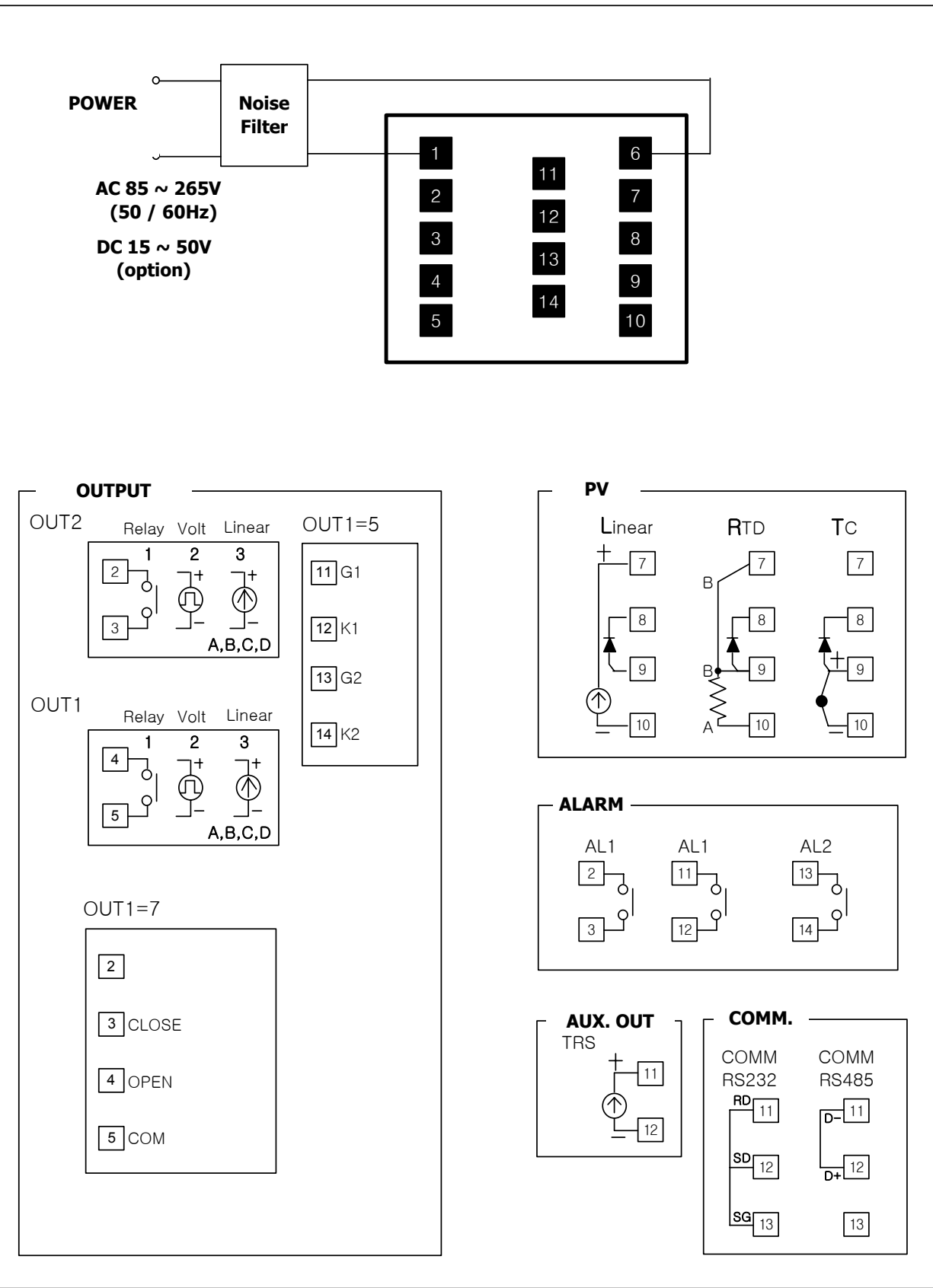

### WIRING DIAGRAM

#### DC1020

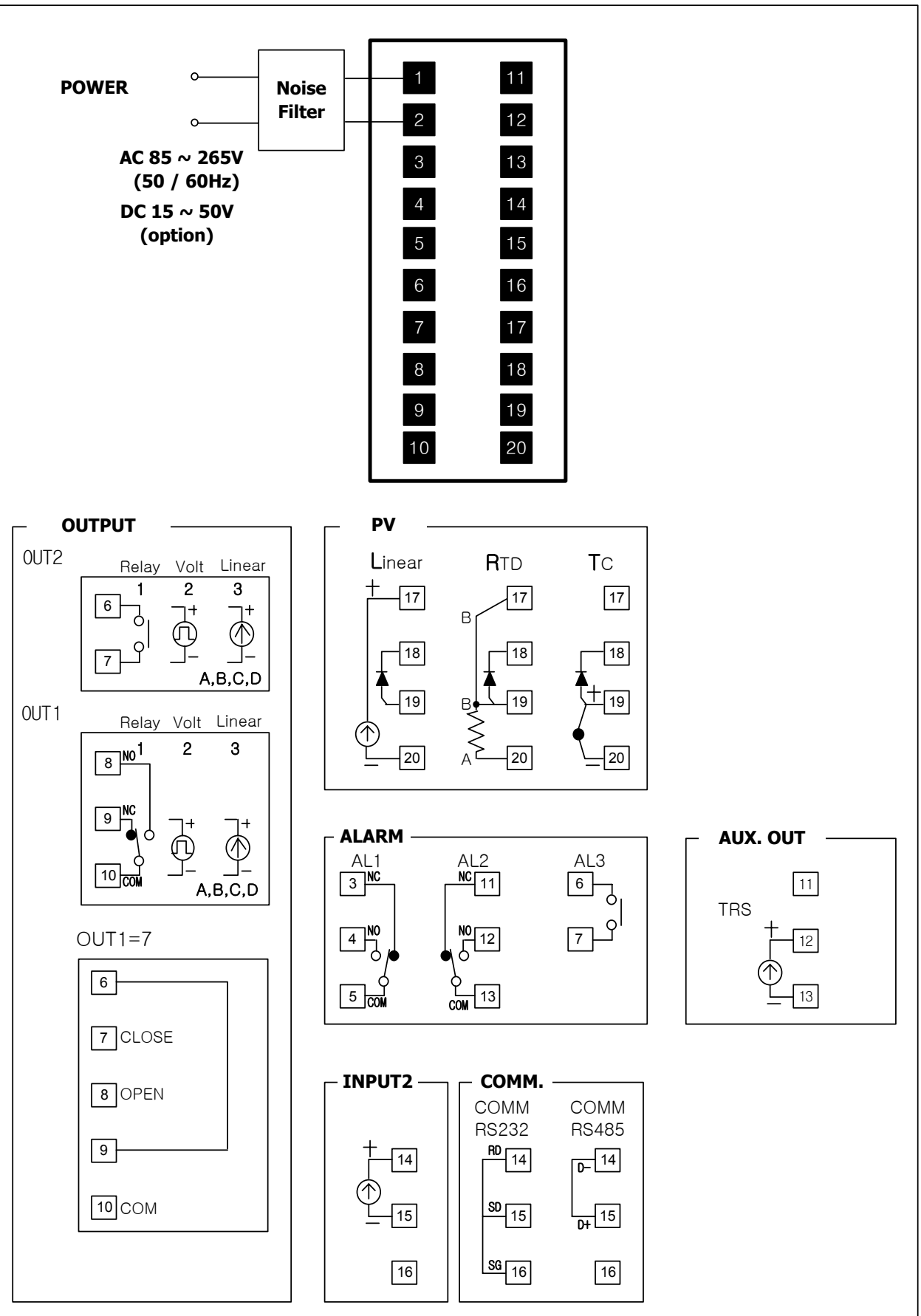

#### 4. CONFIGURATIONS

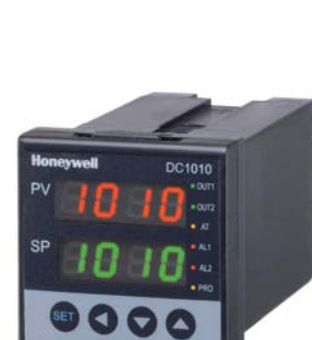

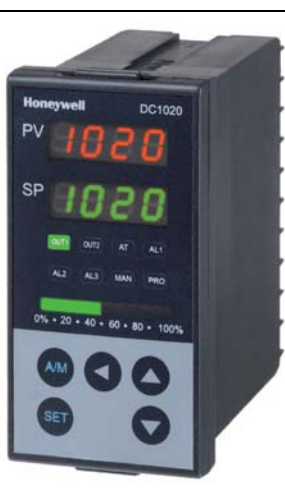

#### DISPLAY

PV – 4 digits dedicated to process variable (red colour)

SP – 4 digits dedicated to set point (green colour)

BAR GRAPH Orizontal – 10 green led bargraph indicates the value of the ouput in percentuage

LED OUT 1 – Status of output 1 green led on

LED OUT 2 – Status of output 2 green led on

LED AL 1 – Status of Alarm 1 red led on

LED AL 2 - Status of Alarm 2 red led on

MAN – When the yellow led is on, the controller is in manual mode

AT - Autotuning operating with yellow led on

**PRO** – When a program is running the led flickers When a program is suspended the led is on When a program is running the led is off

#### KEYS

**SET** – Allows moving from one parameter to another or saving new value of parameter or a status of parameter changed

Allows shifting the digits to modify parameters

▲ - increase the value

▼ - descrease the value

A/M – AUTO-MANUAL mode

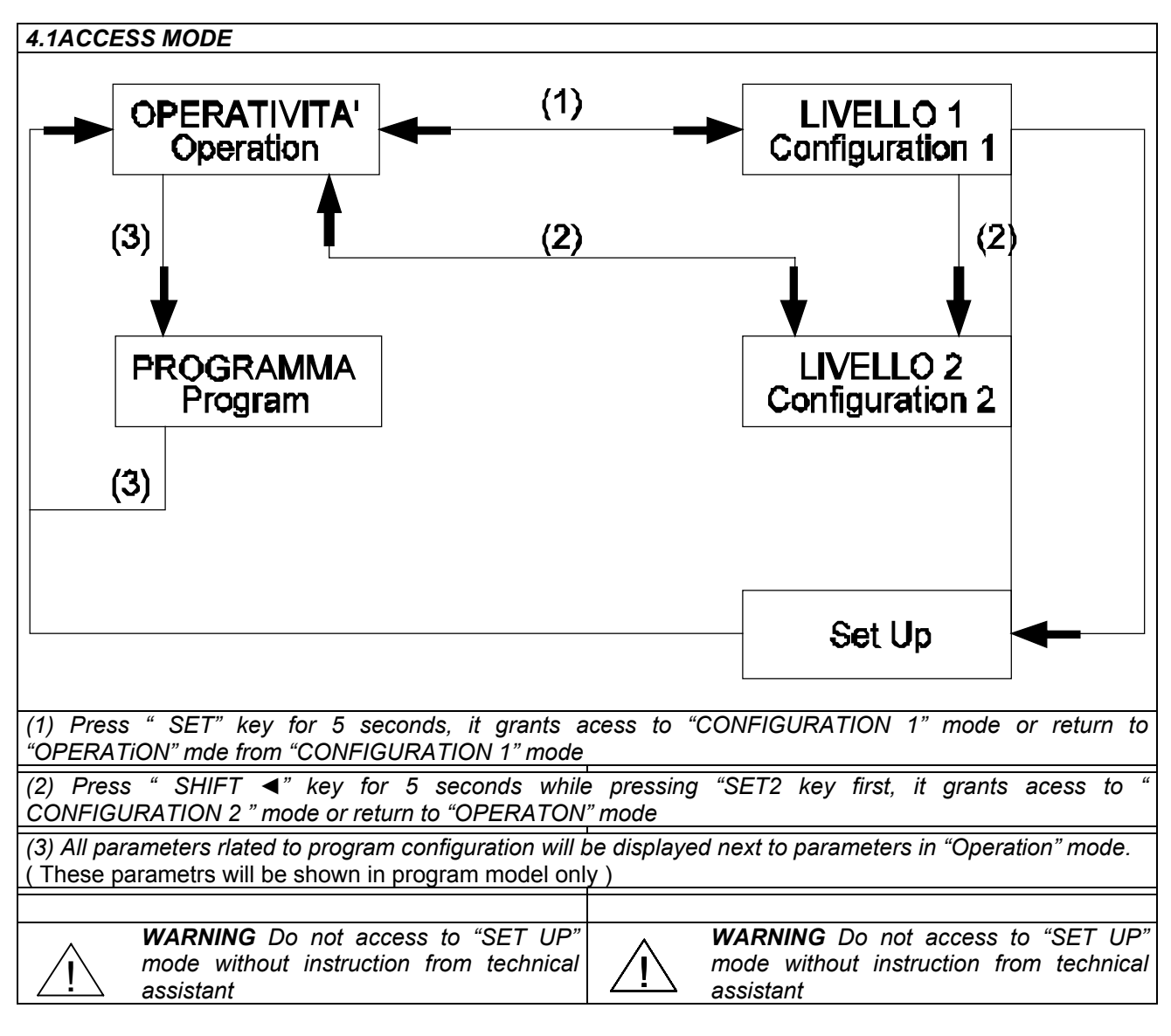

#### 1. Front Panel Overview

#### 1.1 Display

- PV : Process Value, 4-digit display (Color Red)
- SP : Set Point, 4-digit display (Color Green)
- 1.2 LED Indicators
  - OUT1 : Output 1, color green
  - OUT2 : Output 2, color green
  - AT : Auto-Tuning, color yellow
  - PRO : Program, color yellow
  - AL1 : Alarm 1, color red
  - AL2 : Alarm 2, color red
  - MAN : Manual, color yellow
- 1.3 Keys
  - SET : MODE & SET key
  - SHIFT key
  - : DOWN key
  - :UP key
  - A/M : Auto/Manual key

#### 2. Auto Tuning

- 2.1 When AT is set to 'YES', auto tuning can be initiated.
- 2.2 After completion of auto tuning, the PID parameter are automatically Entered into memory.
- 2.3 ATVL = auto tuning offset, the off set value when entered will be calculated and subtracted from the SP.
  - (It prevents over-shooting during auto tuning)

 $SP-ATVL = Auto-tuning \ value, \ ATVL = Auto \ tuning \ offset$ 

Ex.) SP =  $200^{\circ}$ C, ATVL = 5, Auto tuning point is at  $195^{\circ}$ C

 $^{\ast}$  ATVL means auto-tuning point (195°C) in the above example.

- 2.4 Auto tuning failure
  - 2.4.1 ATVL is too large.
    - → If unsure, set ATVL = 0)
  - 2.4.2 Process lag is to long for Auto Tune to function correctly.
    - $\rightarrow$  Set PID parameter manually.

#### 3. Error Information

| I I IE | Open circuit sensor input 1                 |
|--------|---------------------------------------------|
|        | A/D converter failed                        |
|        | Cold junction compensation failed           |
|        | Open circuit of sensor input 2              |
|        | PV exceeds USPL                             |
|        | PV under LSPL                               |
| UUU2   | Input 2 signal has exceeded the upper limit |
|        | Input 2 signal has exceeded the lower limit |
| * -826 | RAM failed                                  |
|        | Interface failed                            |
| AUEF   | Auto tuning failed                          |

Note) Error \* code indicates critical failure unit must be replaced.

#### 4. **Operating Flow**

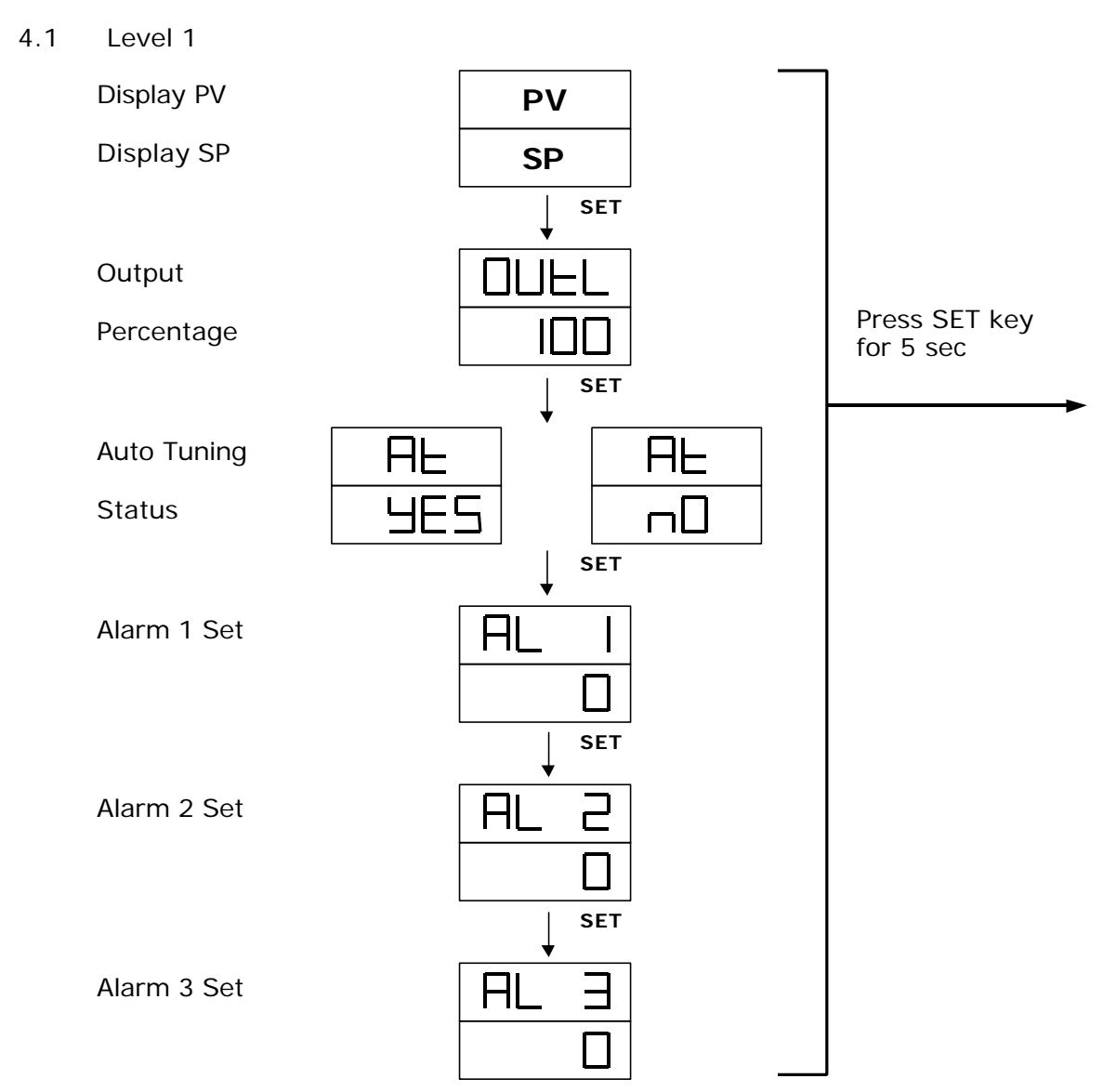

- 4.1.1 Press the SHIFT key ( $\checkmark$ ) to change the parameters, when the SHIFT key is pressed, the first digit will start to blink. Press UP key ( $\Delta$ ) or DOWN key  $\bigvee$ ) to increase or decrease the value of the digit, then press SHIFT key again to go to the next digit, repeat the above procedure until the required has been selected. Press the SET key to enter the desired value.
- 4.1.2 The SET key also has the function of changing MODEs. If SET key is pressed, the display shows the next MODE.
- 4.1.3 Press SET key for 5 sec. The display goes to level 2, press the SET key again to return to level 1.
- 4.1.4 If any key is not pressed for 1 minute the display will return to level 1.
- 4.1.5 If the A/M key is pressed the controller will switch to level 1.
- 4.1.6 If the output percentage is "0", the controller output is off.

#### 4.2 Level 2

| PI                 | Μ       |
|--------------------|---------|
|                    | Pi      |
|                    |         |
|                    | Μ       |
|                    | Ir      |
| ↓ SET              |         |
|                    | Μ       |
| 60                 | D       |
| ↓ SET              |         |
|                    | Μ       |
|                    | D       |
|                    |         |
|                    |         |
|                    | A       |
|                    | М       |
|                    | Pi      |
|                    |         |
| HUS 1              | Μ       |
|                    | Н       |
| ↓ SET              |         |
| <u> </u>           | S       |
|                    | Pi      |
|                    | c       |
|                    | J<br>Ir |
|                    |         |
|                    | S       |
| 60                 | D       |
| ↓ SET              |         |
| CHF5               | S       |
| )0                 | Pı      |
| ↓ SET              |         |
| <u>H955</u>        | S       |
|                    | н       |
|                    | М       |
|                    | G       |
|                    |         |
| [GBP2]             | S       |
|                    | G       |
| ↓ SET              |         |
| LCF                | F١      |
|                    | 1.4     |
| ↓ <sup>SET</sup> → | Г(      |
| Ť                  | L       |
| Return to          | L       |
|                    | L       |
| 'P I'              |         |

| Main Control                   | Range: 0~200%                                      |
|--------------------------------|----------------------------------------------------|
| Proportional Band              | ON/OFF at P=0                                      |
|                                |                                                    |
| Main Control                   | Range: 0~3600 sec                                  |
| Integral lime                  | Integral off at I=0                                |
| Main Control                   | Range: 0~900 sec                                   |
| Derivative Time                | Derivative off at D=0                              |
|                                |                                                    |
| Main Control                   | Dead Time Compensation                             |
| Dead-band Time                 | Range: 0~1000 sec                                  |
| Main Control                   | Pango: 0, USDI                                     |
| Auto Tuning off-set            | Kange. 0~03rL                                      |
| hato running on set            |                                                    |
| Main Control                   | Output (SSR → 1, 4~20mA→0, relay→over 10)          |
| Proportional Cycle             | Range: 0~150 sec * Refer to 8.10 Cycle Time        |
|                                |                                                    |
| Main Control                   | For ON/OFF control only                            |
| Hysterisis                     | Range: 0~1000                                      |
| Sub Control                    | Same as P1                                         |
| Proportional band              |                                                    |
| ·                              |                                                    |
| Sub Control                    | Same as I1                                         |
| Integral Time                  |                                                    |
|                                |                                                    |
| Sub Control                    | Same as D1                                         |
| Derivative Time                |                                                    |
| Sub Control                    | Same as CYT1                                       |
| Proportional Cycle             |                                                    |
|                                |                                                    |
| Sub Control                    | Same as HYS1                                       |
| Hysterisis                     |                                                    |
| Main Control                   | For output 2 use only set the value turning        |
| Gan (Output 1)                 | "OFF" early to SP                                  |
|                                |                                                    |
| Sub Control                    | For output 2 use only, set the value turning       |
| Gap (Output 2)                 | "ON" early to SP                                   |
|                                |                                                    |
| Function Lock                  |                                                    |
| LCK=0100, To enter Level 1 & 2 | 2 and to change their parameters allowed           |
| ICK 0110 To optor Lovel 1 0    | ) and to shange the peremeters on level 1 -llevel  |
| LUN=UTTU, TU ENTER LEVEL I & 2 | 2 and to change the parameters on Level 1 allowed. |
| LCK=0001, To enter Level 1 on  | ly and to change SP allowed.                       |

LCK=0101, Nothing allowed except to change LCK.

#### 4.3 Level 3

When LCK=0000, press the SET key and SHIFT key for 5 seconds to enter level 3.

|              | Main Control          | Select the input range.                               |
|--------------|-----------------------|-------------------------------------------------------|
|              | Input Selection       | Refer to 5.1 Input selection on P.13~P.14             |
|              | <b>.</b>              |                                                       |
|              | Main Control          | Used as input code which are AN1 to AN5               |
|              | Apalog Zero set       |                                                       |
|              | Analog Zelo set       | Kange. LSFL~USFL                                      |
| BoH L        | Main Control          | Same as ANL1                                          |
|              | Analog Span set       |                                                       |
|              |                       |                                                       |
| - P          | Decimal point         | To set the position of decimal point                  |
|              |                       |                                                       |
|              |                       |                                                       |
|              | Lower Set-point limit | To set the lowest point within INP1                   |
|              |                       |                                                       |
|              |                       |                                                       |
|              | Upper Set-point limit | To set the highest point within INP1                  |
|              | opper set-point innit | To set the highest point within high                  |
|              |                       |                                                       |
|              | Sub Control           | Llood as input and which are AN1 to ANE               |
| Hold I       | Sub Control           | Used as input code which are ANT to ANS               |
|              | Analog Zero set       | Range: LSPL~USPL                                      |
| ↓ SET        |                       |                                                       |
| RoH2         | Sub Control           | Same as ANL2                                          |
| 5000         | Analog Span set       |                                                       |
| <b>↓</b> SET |                       |                                                       |
| RLU I        | Alarm mode of AL1     | Range: 00~19                                          |
|              |                       | Refer to '6.1 Alarm Function Selection' on P.15       |
| J SET        |                       |                                                       |
|              | Time set of Alarm 1   | Used in program function (Range: 0~99.59 min.)        |
|              |                       | 0=switching, 99.59=continuous, others = on delay time |
| ⊥ SET        |                       | 5.                                                    |
|              | Alarm mode of AL2     | Range: 00~19                                          |
|              |                       | 0                                                     |
|              |                       |                                                       |
|              | Time set of Alarm 2   | Same as ALT 1                                         |
|              |                       |                                                       |
|              |                       |                                                       |
|              |                       | Deres 00 10                                           |
| HLas         | Alarm mode of AL3     | Range: 00~19                                          |
|              |                       |                                                       |
| ↓ SET        |                       |                                                       |
| ALLE         | Time set of Alarm 3   | Same as ALT 1                                         |
| 0            |                       |                                                       |
| SET          |                       |                                                       |
| HYSA         | Hysterisis of Alarm   | Range: 0~1000                                         |
|              |                       |                                                       |
| ⊥ SET        |                       |                                                       |

| +                                                                                                    |
|----------------------------------------------------------------------------------------------------|
|                                                                                                    |
| IGU                                                                                                    |
| ↓ SET                                                                                                    |
| ГНПІ                                                                                                    |
|                                                                                                    |
|                                                                                                    |
|                                                                                                    |
|                                                                                                    |
| ISO                                                                                                    |
| J SET                                                                                                    |
| CH02                                                                                                    |
| 3500                                                                                                    |
| SET                                                                                                    |
|                                                                                                    |
|                                                                                                    |
|                                                                                                    |
|                                                                                                    |
|                                                                                                    |
| 3500                                                                                                    |
| SET                                                                                                    |
| -UCY                                                                                                    |
|                                                                                                    |
| J SET                                                                                                    |
|                                                                                                    |
|                                                                                                    |
|                                                                                                    |
|                                                                                                    |
|                                                                                                    |
| ↓ SET                                                                                                    |
|                                                                                                    |
|                                                                                                    |
| ↓ SET<br><u>5ELA</u><br><u>0000</u><br>↓ SET<br>↓ dn0                                                                                                    |
| ↓ SET<br>5ELA<br>0000<br>↓ SET<br>• dn0                                                                                                    |
| ↓ SET<br>5ELA<br>0000<br>↓ SET<br>. dn0<br>↓ SET<br>↓ SET                                                                                                    |
| → SET<br><u>SELA</u><br><u>0000</u><br>→ SET<br>- dn0<br>- J<br>SET<br>- bBLd                                                                                                    |
| JET<br>SELA<br>DOOO<br>J SET<br>I dnO<br>J SET<br>BAUd<br>2400                                                                                                    |
| → SET<br>SELA<br>DOOD<br>→ SET<br>→ SET<br>→ SET<br>→ SET<br>→ SET<br>→ SET                                                                                                    |
| → SET<br>SELA<br>DODO<br>→ SET<br>→ SET<br>BAUd<br>2400<br>→ SET                                                                                                    |
| ↓ SET<br>5ELA<br>0000<br>↓ SET<br>• dn0<br>1<br>↓ SET<br>6AUd<br>2400<br>↓ SET<br>5u05                                                                                                    |
| ↓ SET<br><u>SELA</u><br><u>0000</u><br>↓ SET<br>. dn0<br>. dn0<br>. sET<br>. dn0<br>. sET<br>. SET<br>. SET<br>. SET<br>. SET<br>. SET<br>                                                                                                    |
| ↓ SET<br>5ELA<br>0000<br>↓ SET<br>↓ SET<br>↓ SET<br>↓ SET<br>↓ SET<br>5u05<br>↓ SET<br>5u05                                                                                                    |
| ↓ SET<br>5ELA<br>0000<br>↓ SET<br>↓ SET<br>↓ SET<br>5HUd<br>2400<br>↓ SET<br>5u05<br>0<br>↓ SET<br>Fu05                                                                                                    |
| → SET<br>SELA<br>0000<br>→ SET<br>- dn0<br>- J<br>- SET<br>- BAUd<br>2400<br>- SET<br>- SET<br>- SET<br>- SET<br>- SET<br>- SET<br>- O<br>- SET<br>- O<br>- SET<br>- O<br>- SET<br>- O<br>- SET<br>- O<br>- SET<br>- O<br>- SET<br>- O<br>- SET<br>- O<br>- SET<br>- O<br>- SET<br>- O<br>- SET<br>- O<br>- O<br>- O<br>- O<br>- O<br>- O<br>- O<br>- O                                                                                                    |
| → SET<br><u>SELA</u><br><u>DOOO</u><br>→ SET<br>- dnO<br>- J<br>- SET<br>BALd<br>2400<br>→ SET<br><u>SuOS</u><br>- SET<br><u>PuOS</u><br>- SET<br>- SET                                                                                                    |
| → SET<br>SELA<br>0000<br>→ SET<br>→ SET<br>→ SET<br>→ SET<br>5005<br>→ SET<br>Pu05<br>→ SET<br>Pu05<br>↓ SET                                                                                                    |
| → SET<br>SELA<br>0000<br>→ SET<br>- dn0<br>- J<br>- SET<br>- SET<br>- |
|                                                                                                    |
|                                                                                                    |
| → SET<br>SELA<br>DOOO<br>→ SET<br>→ SET<br>BAUd<br>2400<br>→ SET<br>BAUd<br>2400<br>→ SET<br>SUOS<br>0<br>→ SET<br>PuOS<br>0<br>→ SET<br>PuOS<br>0<br>→ SET<br>PuOS<br>0<br>→ SET<br>SUFL<br>0<br>→ SET                                                                                                    |
| → SET<br>SELA<br>0000<br>→ SET<br>→ SET<br>BAUd<br>2400<br>→ SET<br>SUOS<br>0<br>→ SET<br>PuOS<br>0<br>→ SET<br>Un: L<br>0<br>→ SET<br>Un: L<br>0<br>→ SET<br>0<br>0<br>0<br>0<br>0<br>0<br>0<br>0<br>0<br>0<br>0<br>0<br>0                                                                                                    |

| Main Control<br>Calibration              | To calibrate the low value of output<br>Range: LSPL~USPL (Current output only) |
|------------------------------------------|--------------------------------------------------------------------------------|
| Main Control<br>Calibration high         | To calibrate the high value of output<br>Range: 0~9999 (Current output only)   |
| Sub control<br>Calibration low           | Same as CL01                                                                   |
| Sub Control<br>Calibration high          | Same as CH01                                                                   |
| Transmitter control<br>Calibration low   | Same as CL01                                                                   |
| Transmitter control                      | Same as CH01                                                                   |
| Timer for                                | Full run time of proportional motor (without potentiometer)                    |
| To use in program for                    | Range: 5~200 sec                                                               |
| waiting continued operation              | Others = Wait time                                                             |
| Relay Contact &<br>Program RUN & End ALM | 0= "a" contact, 1= "b" contact<br>SET A.4=0 RUN alarm, SET A.4=1 END alarm     |
| ID number<br>(please skip this step)     | Communication ID number                                                        |
| Baud rate<br>(please skip this step)     | UART band rate selection<br>Range: 110~9600 BIT/sec                            |
| Compensate SP                            | Range: -1000~1000                                                              |
| Compensate PV                            | Range: LSPL~USPL                                                               |
| Unit of PV & SP                          | Range: C, F, A (analog)                                                        |
| Soft filter<br>(please skip this step)   | Adjust the response time of PV (the bigger, the faster)<br>Range: 0.05~1.00    |

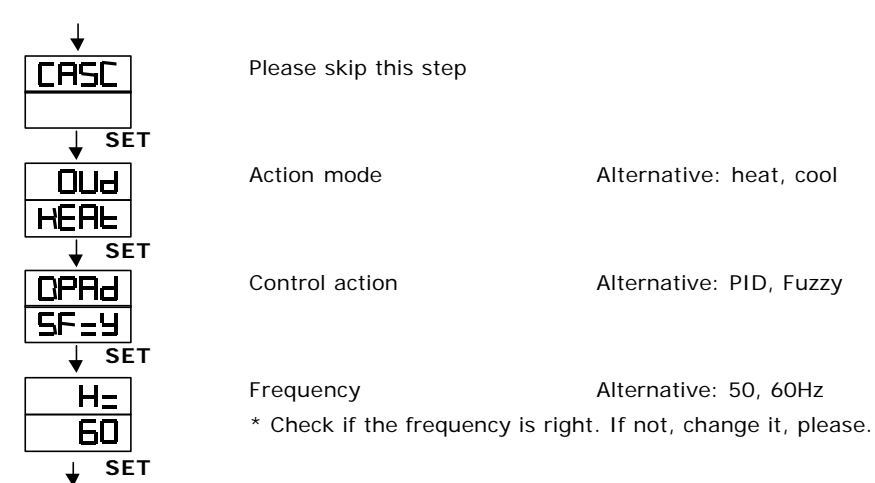

Return to 'INP1'

#### 4.4 Level 4 (LOCK FUNCTION)

4.4.1 Functions of LCK

LCK=0100, To enter Level 1 & 2 and to change their parameters allowed.

LCK=0110, To enter Level 1 & 2 and to change the parameters on Level 1 allowed.

LCK=0001, To enter Level 1 only and to change SP allowed.

LCK=0000, To enter Level 3 allowed then press SET + SHIFT key (

LCK=1111, To enter Level 4 allowed then press SET + SHIFT key (

LCK=0101, Nothing allowed except to change LCK.

4.4.2 Let the display go to "LCK" in level 2, and set "1111" in LCK, then press SET key and SHIFT key (<) for 5 seconds to enter "SET" status. There are SET0.1 to SET9.4 for use.

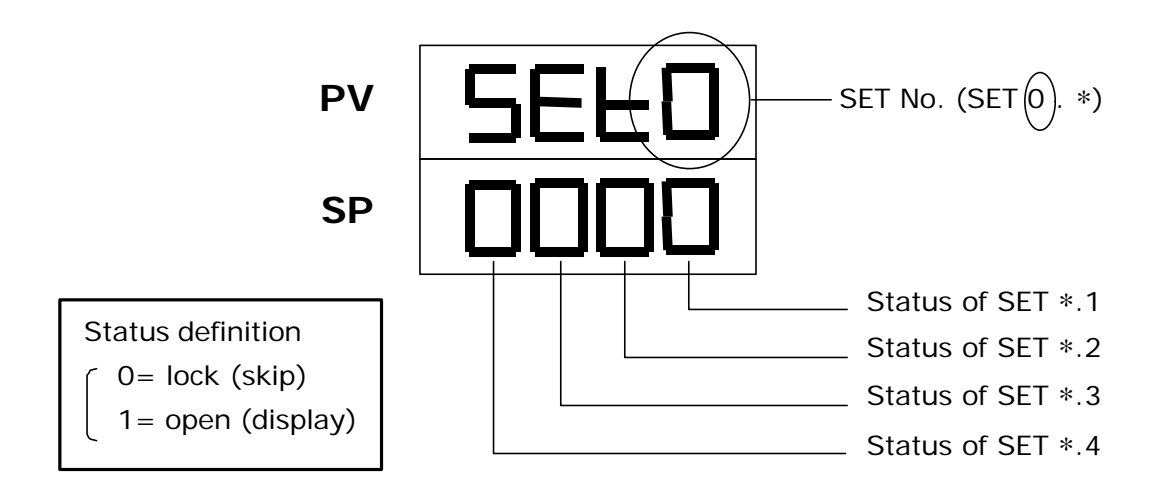

#### 4.4.3 Functions of SETs

| SET | Function       | SET | Function         |
|-----|----------------|-----|------------------|
| 1.1 | OUTL           | 5.1 | CL02, CH02       |
| 1.2 | AT             | 5.2 | CL03, CH03       |
| 1.3 | AL1            | 5.3 | Rucy, WAIT, HYSM |
| 1.4 | AL2            | 5.4 | IDNO, BAUD       |
| 2.1 | AL3            | 6.1 | SVOS             |
| 2.2 | ANL1, ANH1, DP | 6.2 | PVOS             |
| 2.3 | LSPL, USPL     | 6.3 | UNIT             |
| 2.4 | ANL2, ANH2     | 6.4 | SOFT             |
| 3.1 | ALD1           | 7.1 | CASC             |
| 3.2 | ALT1           | 7.2 | OUD              |
| 3.3 | ALD2           | 7.3 | OPAD             |
| 3.4 | ALT2           | 7.4 | Hz               |
| 4.1 | ALD3           |     |                  |
| 4.2 | ALT3           |     |                  |
| 4.3 | HYSA           |     |                  |
| 4.4 | CL01, CH01     |     |                  |

| SET        | Function              | Remarks               |  |
|------------|-----------------------|-----------------------|--|
| Q 1        | 0= No Repeat          |                       |  |
| 0.1        | 1= Program Repeat     | 7                     |  |
| 8.2        | 0= No Power Failure   |                       |  |
| 0.2        | 1= With Power Failure | Program Use           |  |
| 0.2        | 0= Start from 0       |                       |  |
| 8.3        | 1= Start from PV      |                       |  |
| 9.3 TRS SP |                       | Auxiliany Output Lico |  |
| 9.4 TRS PV |                       | Auxiliary Output Use  |  |
| 0.3        | 0= No Remote SP       |                       |  |
| 0.3        | 1= Remote SP          |                       |  |

\* Caution: Please don't operate SET8.4, otherwise the process of the controller will be in confusion.

#### 4.5 Program Level

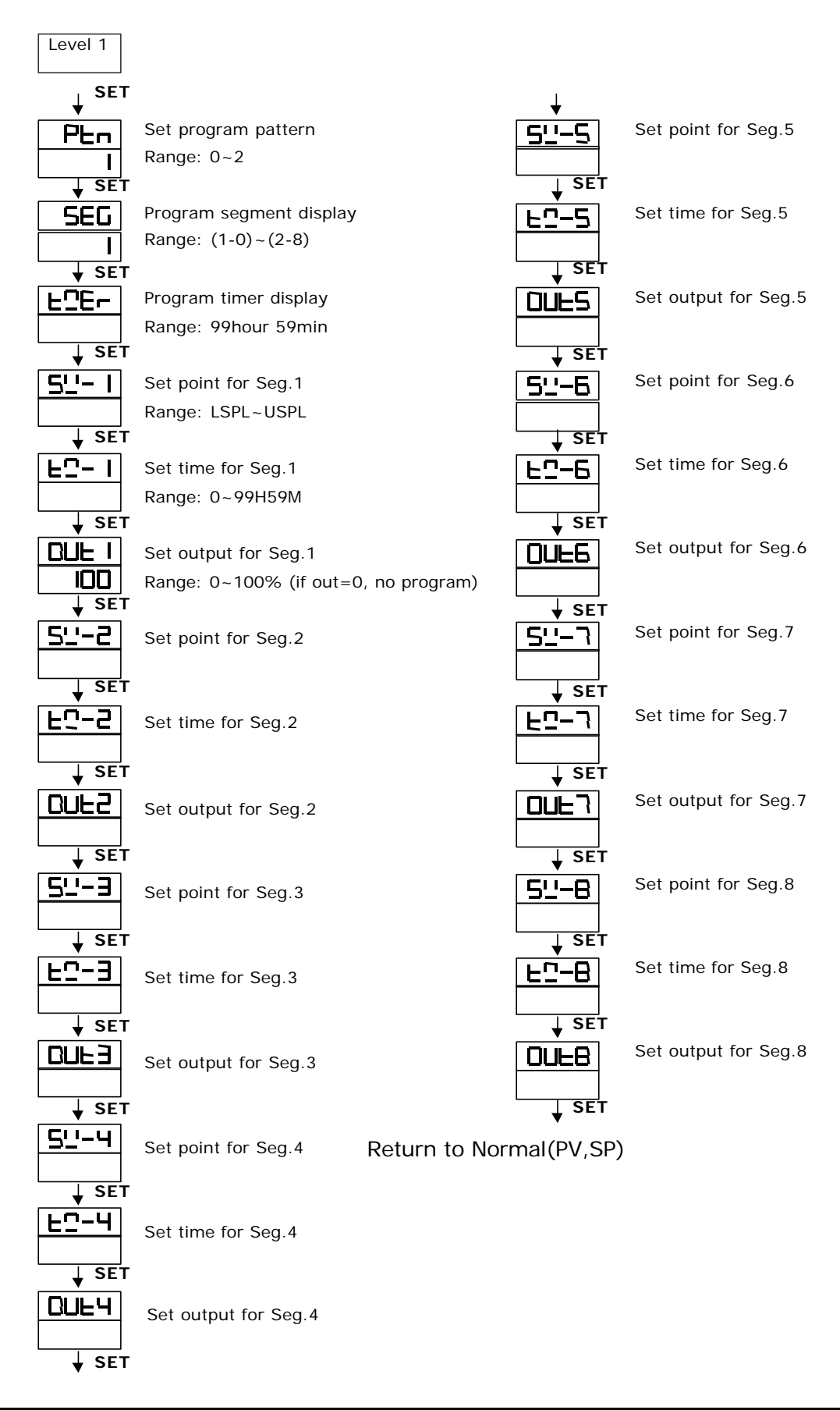

- 4.5.1 This program has 2 patterns, each pattern contains 8 segments. The segment can be arranged a period of RAMP status or SOAK status.
- Terminologies 4.5.2 Pattern : A program consists of some segments Step : A RAMP status + a SOAK status RAMP status : The status with changing SP SOAK status : The status with fixed SP 4.5.3 Operating 1) Key functions (No changing parameters)  $\Lambda$  (START) : To start program procedure, PRO in panel flicker 7 (WAIT) : To suspend program procedure, PRO in panel will stop flicker but light  $\Lambda$ +SET (JUMP) : To jump segment  $\sqrt{7}$ +SET (RESET) : To reset program procedure, PRO in panel will be "off"

2) Alarm function

If ALD1 to be set 07 (\*refer to the selection),

AL1 to be set 2 (AL1=2, it means alarm in segment 2 end),

ALT1 to be set 00.10 (alarm time 10 sec.).

\*In this case, when program proceeds to segment 2 end, ALM1 relay will be on 10 sec.

#### 3) End function

If ALD to be set 17 (\* refer to the selection), this program will be end in segment 8 or 16.

\* In this case, PV and END will flicker in display window, and the alarm relay acts.

This controller does not have END order if program procedure are less than 8 segments. In this case, please set next segment's out=0, then this program will be end in last set segment. Otherwise, it will proceed 8 or 16 segments.

4) Linking function

PTN=1, Proceed pattern1, which contains 8 segments

PTN=2, Proceed pattern2, which contains 8 segments

PTN=0, linking proceed pattern 1 and 2 ,totally 16 segments (Set PTN1 and PTN2 first, then set PTN=0)

- 5) Other function (\*refer to level 4)
  - SET8.1=1 Program repeat
  - SET8.2=0 No power failure
  - SET8.2=1 With power failure function

(If power suspended, the controller will keep the memory)

- SET8.3=0 Program start from 0
- SET8.3=1 Program start from PV

#### 5. Input

#### 5.1 Input selection (INP 1)

| TYPE                                                                                                    | CODE     | RANGE                         | HEX |
|----------------------------------------------------------------------------------------------------|----------|-------------------------------|-----|
|                                                                                                    | L I      | 0.0~200.0°C/0.0~392.0°F       | 01H |
|                                                                                                    | 65       | 0.0~400.0°C/0.0~752.0°F       | 02H |
| K                                                                                                    | 63       | 0.0~600.0°C/0.0~1112.0°F      | 03H |
|                                                                                                    | 64       | 0.0~800.0°C/0.0~1472.0°F      | 04H |
|                                                                                                    | ĽS       | 0.0~1000.0°C/0.0~1832.0°F     | 05H |
|                                                                                                    | 26       | 0.0~1200.0°C/0.0~2192.0°F     | 06H |
|                                                                                                    |          | 0.0~200.0°C/0.0~392.0°F       | 07H |
|                                                                                                    | SL       | 0.0~400.0°C/0.0~752.0°F       | 08H |
|                                                                                                    | EL       | 0.0~600.0°C/0.0~1112.0°F      | 09H |
| 5                                                                                                    | JH       | 0.0~800.0°C/0.0~1472.0°F      | OAH |
|                                                                                                    | JS       | 0.0~1000.0°C/0.0~1832.0°F     | OBH |
|                                                                                                    | JG       | 0.0~1200.0°C/0.0~2192.0°F     | OCH |
| D                                                                                                    | <u>г</u> | 0.0~1600.0°C/0.0~2912.0°F     | ODH |
| ĸ                                                                                                    | -2       | 0.0~1769.0°C/0.0~3216.0°F     | OEH |
| s                                                                                                    | 51       | 0.0~1600.0°C/0.0~2912.0°F     | OFH |
| S                                                                                                    | -2       | 0.0~1769.0°C/0.0~3216.0°F     | 10H |
| В                                                                                                    | Ы        | 0.0~1820.0°C/0.0~3308.0°F     | 11H |
| F                                                                                                    | EI       | 0.0~800.0°C/0.0~1472.0°F      | 12H |
| E                                                                                                    | E3       | 0.0~1000.0°C/0.0~1832.0°F     | 13H |
| Ν                                                                                                    |          | 0.0~1200.0°C/0.0~2192.0°F     | 14H |
| K       H         K       H         H       H         H       H         H       H         H       H         H       H         H       H         H       H         J       J         J       J         S       S         S       S         E       E         N       -1         T       E         H       H         V       I         V       I         V       I         U       I         U       I         I       I | 5-       | 0.0~1300.0°C/0.0~2372.0°F     | 15H |
|                                                                                                    | E I      | -199.9~400.0°C/-199.9~752.0°F | 16H |
| т                                                                                                    | F5       | -199.9~200.0°C/-199.9~392.0°F | 17H |
|                                                                                                    | L3       | 0.0~350.0°C/0.0~662.0°F       | 18H |
| w                                                                                                    |          | 0.0~2000.0°C/0.0~3632.0°F     | 19H |
| ~~~~                                                                                                    | 52       | 0.0~2320.0°C/0.0~2372.0°F     | 1AH |
| PLI                                                                                                    | PL I     | 0.0~1300.0°C/0.0~2372.0°F     | 1BH |
|                                                                                                    | PL2      | 0.0~1390.0°C/0.0~2534.0°F     | 1CH |
|                                                                                                    |          | -199.9~600.0°C/-199.9~999.9°F | 1DH |
| U                                                                                                    | 50       | -199.9~200.0°C/-199.9~392.0°F | 1EH |
|                                                                                                    | EU       | 0.0~400.0°C/0.0~752.0°F       | 1FH |
| L                                                                                                    | LI       | 0.0~400.0°C/0.0~752.0°F       | 20H |
|                                                                                                    | L2       | 0.0~800.0°C/0.0~1472.0°F      | 21H |

\* The initial set in factory mode is K2 without any certain requirement.

| TYPE  | CODE        | RANGE                         | HEX |
|-------|-------------|-------------------------------|-----|
|       | JPI         | -199.9~600.0°C/-199.9~999.9°F | 22H |
|       | JP2         | -199.9~400.0°C/-199.9~752.0°F | 23H |
| JIS   | JP3         | -199.9~200.0°C/-199.9~392.0°F | 24H |
| Pt100 | JРЧ         | 0.0~200.0°C/0.0~392.0°F       | 25H |
|       | JPS         | 0.0~400.0°C/0.0~752.0°F       | 26H |
|       | JP6         | 0.0~600.0°C/0.0~1112.0°F      | 27H |
|       | dP I        | -199.9~600.0°C/-199.9~999.9°F | 28H |
|       | 965         | -199.9~400.0°C/-199.9~752.0°F | 29H |
| DIN   | CP3         | -199.9~200.0°C/-199.9~392.0°F | 2AH |
| Pt100 | dP4         | 0.0~200.0°C/0.0~392.0°F       | 2BH |
|       | dPS         | 0.0~400.0°C/0.0~752.0°F       | 2CH |
|       | dP6         | 0.0~600.0°C/0.0~1112.0°F      | 2DH |
|       | JP.I        | -199.9~600.0°C/-199.9~999.9°F | 2EH |
|       | <u></u>     | -199.9~400.0°C/-199.9~752.0°F | 2FH |
| JIS   | Ear         | -199.9~200.0°C/-199.9~392.0°F | 30H |
| Pt50  | JPH         | 0.0~200.0°C/0.0~392.0°F       | 31H |
|       | JP,S        | 0.0~400.0°C/0.0~752.0°F       | 32H |
|       | _J <u>6</u> | 0.0~600.0°C/0.0~1112.0°F      | 33H |
| AN1   | An I        | -10~10mV/-1999~9999           | 34H |
| AN2   | A-2         | 0~10mV/-1999~9999             | 35H |
| AN3   | R-3         | 0~20mV/-1999~9999             | 36H |
| AN4   | ЯлЧ         | 0~50mV/-1999~9999             | 37H |
| AN5   | Ans         | 10~50mV/-1999~9999            | 38H |

#### 6. Alarm

#### 6.1 Alarm function selection

| CODE  | DESCRIPTION                              | Hold-On |
|-------|------------------------------------------|---------|
|       | None                                     |         |
|       | Deviation high limit alarm               | Yes     |
| }     | Deviation high limit alarm               | No      |
| 62    | Deviation low limit alarm                | Yes     |
| 12    | Deviation low limit alarm                | No      |
| ED    | Deviation high/low alarm                 | Yes     |
| EI I  | Deviation high/low alarm                 | No      |
| 04/14 | Deviation high/low range alarm           | No      |
| 05    | Absolute value high limit alarm          | Yes     |
| 5     | Absolute value high limit alarm          | No      |
| 06    | Absolute value low limit alarm           | No      |
| 16    | Absolute value low limit alarm           | Yes     |
| רם    | Segment end alarm (use for program only) | -       |
|       | Program run alarm (use for program only) | _       |
|       | System error alarm-on                    | -       |
|       | System error alarm-off                   | _       |
| - 19  | On delay timer alarm                     | -       |

\* Note : "Hold-On" means the alarm does not work at the first time.

- 6.2 Alarm action description
- 6.1.1 CODE 00/10 : None
- 6.1.2 CODE 01 : Deviation high alarm inhibit

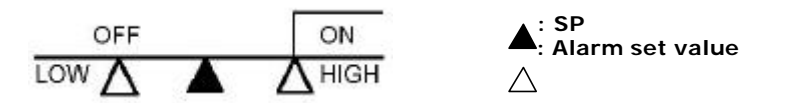

6.2.3 CODE 11 : Deviation high alarm no inhibit

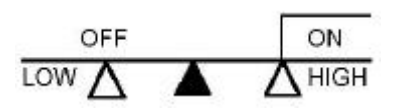

- 6.2.4 CODE02 : Deviation low alarm inhibit
- 6.2.5 CODE12 : Deviation low alarm no inhibit

| 6.2.6 | CODE03    | ON OFF<br>LOW A A HIGH<br>: High/low alarm inhibit                                    |
|-------|-----------|---------------------------------------------------------------------------------------|
| 6.2.7 | CODE13    | ON OFF ON<br>LOW A A HIGH<br>: High/low alarm no inhibit<br>ON OFF ON<br>LOW A A HIGH |
| 6.2.8 | CODE04/14 | : Band alarm                                                                          |
| 6.2.9 | CODE05    | : Absolute high alarm inhibit                                                         |

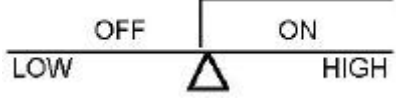

| 6.2.10 | CODE15 | : Absolute high alarm no inhibit                                                                                                    |
|--------|--------|----------------------------------------------------------------------------------------------------|
|        |        | OFF ON<br>LOW A HIGH                                                                                                    |
| 6.2.11 | CODE06 | : Absolute low alarm inhibit                                                                                                    |
|        |        | ON OFF<br>LOW A HIGH                                                                                                    |
| 6.2.12 | CODE16 | : Absolute low alarm no inhibit                                                                                                    |
|        |        | ON OFF<br>LOW A HIGH                                                                                                    |
| 6.2.13 | CODE07 | <ul> <li>Segment end alarm (program only)</li> <li>i) ALD 1~3, set 07</li> <li>ii) AL1~3, alarm segment no. set</li> <li>iii) ALT1~3, if set 0 = flicker alarm set 99.59 = alarm continued set others = on delay time</li> </ul> |
| 6.2.14 | CODE17 | : Program run alarm (program only)                                                                                                    |
|        |        | OFF ON AL                                                                                                    |
| 6.2.15 | CODE08 | : System Error- ON                                                                                                    |
|        |        | Normal Error                                                                                                    |

ON

AL

OFF

#### 6.2.16 CODE18 : System Error-OFF

| Normal | Error |    |
|--------|-------|----|
| ON     | OFF   | ΔI |

6.2.17 CODE19 : on delay timer when PV=alarm SP, it keeps a certain period (set time) before alarm action (Range: 00H00M~99H59M)

#### 7. Modification of HEAT/ALARM → HEAT/COOL (on PC board)

#### 7.1 DC1010

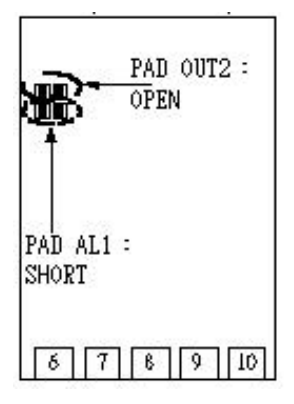

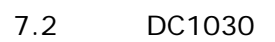

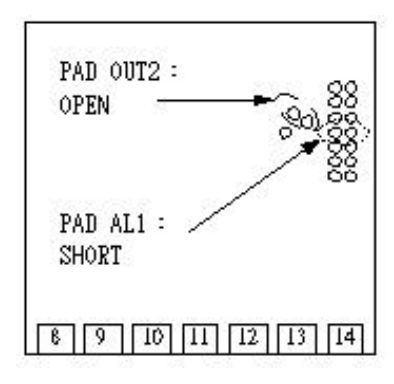

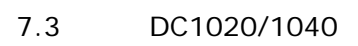

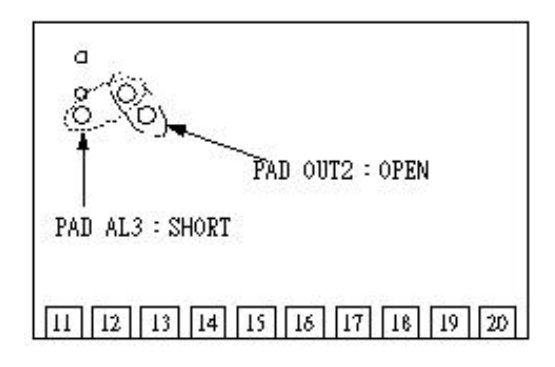

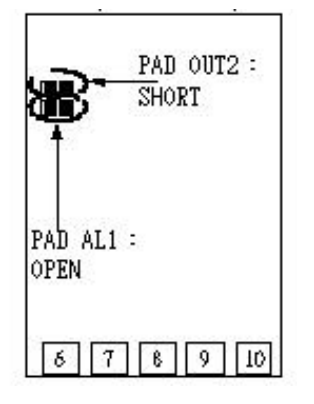

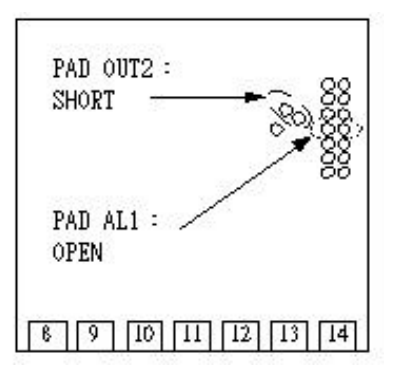

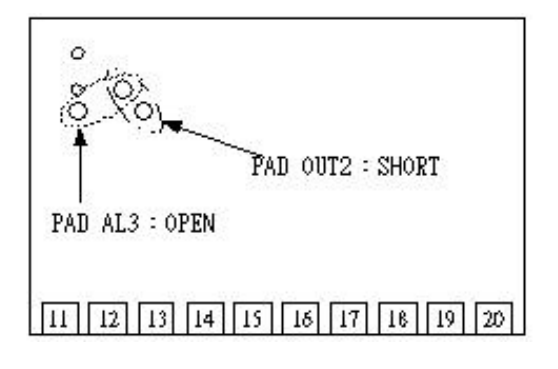

#### 8. Special Function Description

8.1 Level set

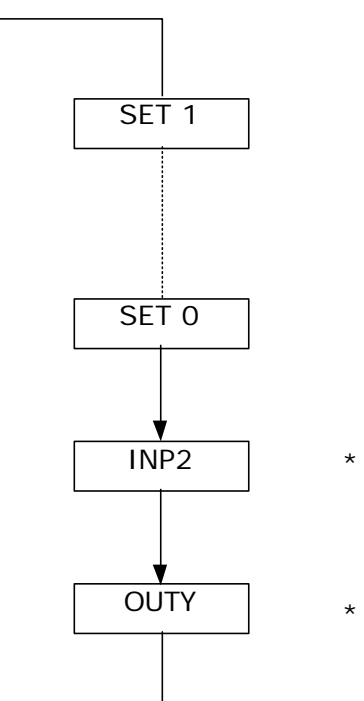

- \* Input 2 mode setting as below
- \* Output mode setting as below
- 8.1.1 Second input mode

INP 2 = 0, Non

INP 2 = 1,  $1 \sim 5V/4 \sim 20mA/2 \sim 10V$ 

INP 2 = 2,  $0 \sim 5V/0 \sim 20mA/0 \sim 10V$ 

#### 8.1.2 Output mode

- OUTY = 0, Single output
- OUTY = 1, Double output
- OUTY = 2, Non
- OUTY = 3, Motor Postion Control
- OUTY = 4, Single phase SCR (Single phase control)
- OUTY = 5, Three phase SCR (Three phase control)

- 8.2 Ramp & Soak
- 8.2.1 RAMP
  - i) Set "SET2.1= 1", "SET4.1= 1" at Set level
  - ii) Set "ALD 3 = 9" at Input level
  - iii) Then, "AL 3" menu will not be displayed

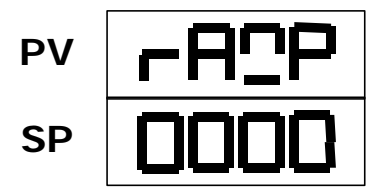

Range =  $00.00 \sim 99.99$  (°C/minute) If RAMP not used, set ALD 3 = 0

- 8.2.2 SOAK
  - i) ALD1/ALD2 = 19
  - ii) Then, AL1/AL2 will be displayed

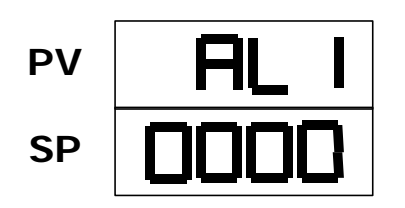

Range = 00.00~99.59 (hour/minute)

Example)

SP = 100°C, RAMP = 10.00 °C/minute Time(minute) = 10 minute  $\rightarrow$  AL1 = 00.10 PV = 25°C

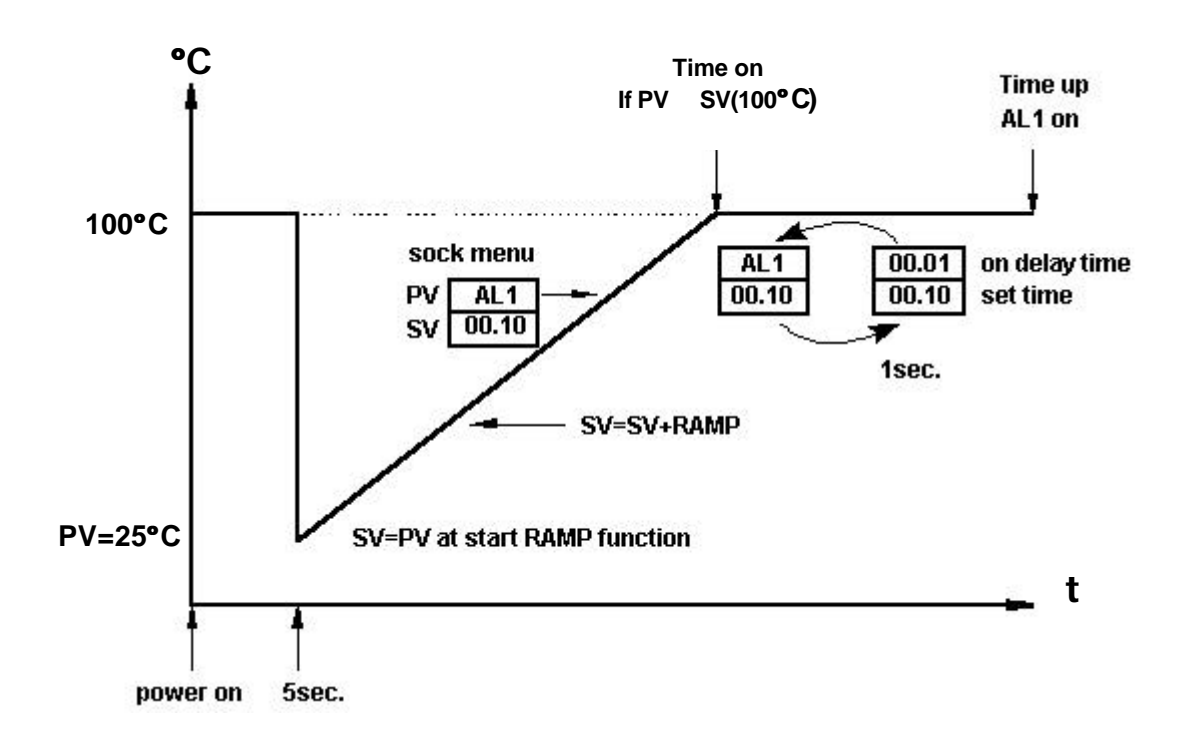

- 8.3 Remote SP
- 8.3.1 Hardware must be mounted
- 8.3.2 Set 'INP2' to 1or 2 (ANL2, ANH2 used for Cal.)
- 8.3.3 SET 0.3 = 1 means Remote SP from Input 2 channel (\*SET 0.3 = 0 means Local SP)
- 8.4 Alarm Timer ALT1/ALT2/ALT3 description
- 8.4.1 ALT 1 = 0 means Switching if AL 1 is ON
- 8.4.2 ALT 1 = 99.59 means 'continuous alarm' if AL 1 is ON
- 8.4.3 ALT 1 = 00.01~99.58 means AL 1 is on delay timer
- 8.5 Function SET A

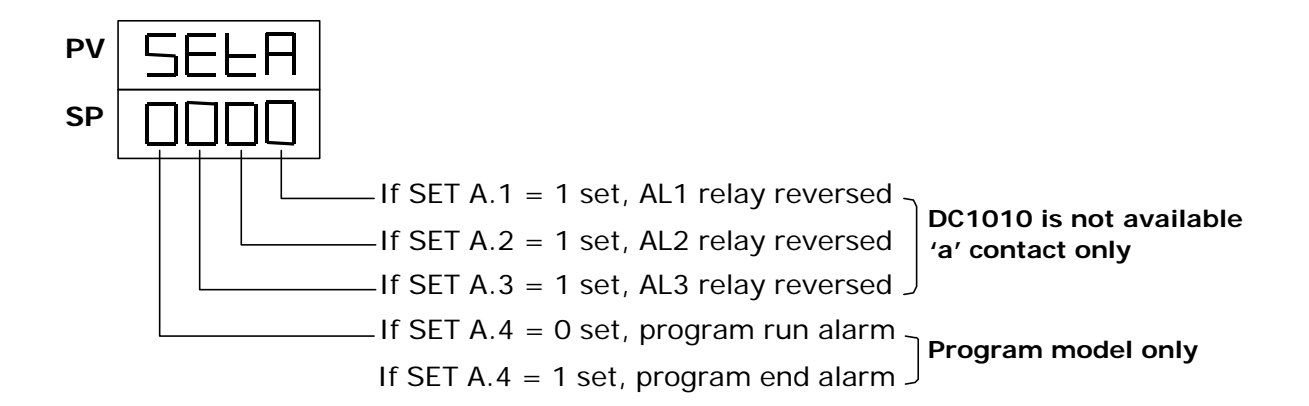

8.6 Function SET 8

| 8.6.1 | SET 8.1 = 0   | Non                                              |
|-------|---------------|--------------------------------------------------|
|       | SET 8.1 = 1   | Program Repeat                                   |
| 8.6.2 | SET 8.2 = 0   | Non (program model only)                         |
|       | SET 8.2 = 1   | Power failure access                             |
| 8.6.3 | SET 8.3 = 0   | Zero start (program model only)                  |
|       | SET 8.3 = 1   | PV start                                         |
| 8.6.4 | SET $8.4 = 0$ | Non                                              |
|       | SET 8.4 = 1   | Display will be transferred to single display.   |
|       |               | (Don't change this digit)                        |
|       |               | * SET 8 = 0000 can make return to double display |
|       |               |                                                  |

| 8.7      | Function SET 9  |                                                         |
|----------|-----------------|---------------------------------------------------------|
| 8.7.1    | SET 9.1 = 0     | Non                                                     |
|          | SET 9.1 = 1     | PV/SP switching                                         |
|          |                 | * This is for the single display set (refer to SET 8.4) |
| 8.7.2    | SET 9.2 = 0     | Non                                                     |
|          | SET 9.2 = 1     | Non Program model : No display RAMP                     |
|          |                 | Program model : Timer change from H.M to M.S            |
| 8.7.3    | SET 9.3 = 0     | Non                                                     |
|          | SET 9.3 = 1     | Transmission SP                                         |
| 8.7.4    | SET 9.4 = 0     | Non                                                     |
|          | SET 9.4 = 1     | Transmission PV                                         |
|          |                 |                                                         |
| 8.8      | Function SET C  | )                                                       |
| 8.8.1    | SET 0.1 = 0     | Non                                                     |
|          | SET 0.1 = 1     | Non (function not available for DC1010/1020/1030/1040)  |
| 8.8.2    | SET 0.2 = 0     | Non                                                     |
|          | SET 0.2 = 1     | Rate for AL3 (ALD $3 = 0$ )                             |
| 8.8.3    | SET 0.3 = 0     | Non                                                     |
|          | SET 0.3 = 1     | Remote SP                                               |
| 8.8.4    | SET $0.4 = 0$   | Motor valve close = "b" out (contact normally close)    |
|          | SET 0.4 = 1     | Motor valve close = "a" out (contact normally open)     |
|          |                 |                                                         |
| 8.9      | Input level wai | t                                                       |
| Wait = 0 | means "no wai   | t". When used as a programmer, i the                    |
| Wait ≠ 0 | means "wait"    |                                                         |
|          |                 |                                                         |
| 8.10     | Cycle Time      |                                                         |
| Range: 0 | ~150 sec        |                                                         |
| CYT1 = 0 |                 | (i) mA                                                  |
|          |                 | (ii) Phase control(SCR)                                 |
| CYT1 = 1 |                 | (i) SSR                                                 |
|          |                 | (ii) Phase zero control(SCR)                            |

CYT1= over 10 Relay output.

#### Application 1. Single Phase Control, Phase angle control

- -. Avalable models: DC1030/1040, DC1030P/1040P
- -. Data Change: OUTY = 4
  - CYT = 0
    - CL01 = 0, CH01 = 5000 if used for resistance load
  - CL01 = 0, CH01 = 4000 if used for inductor load

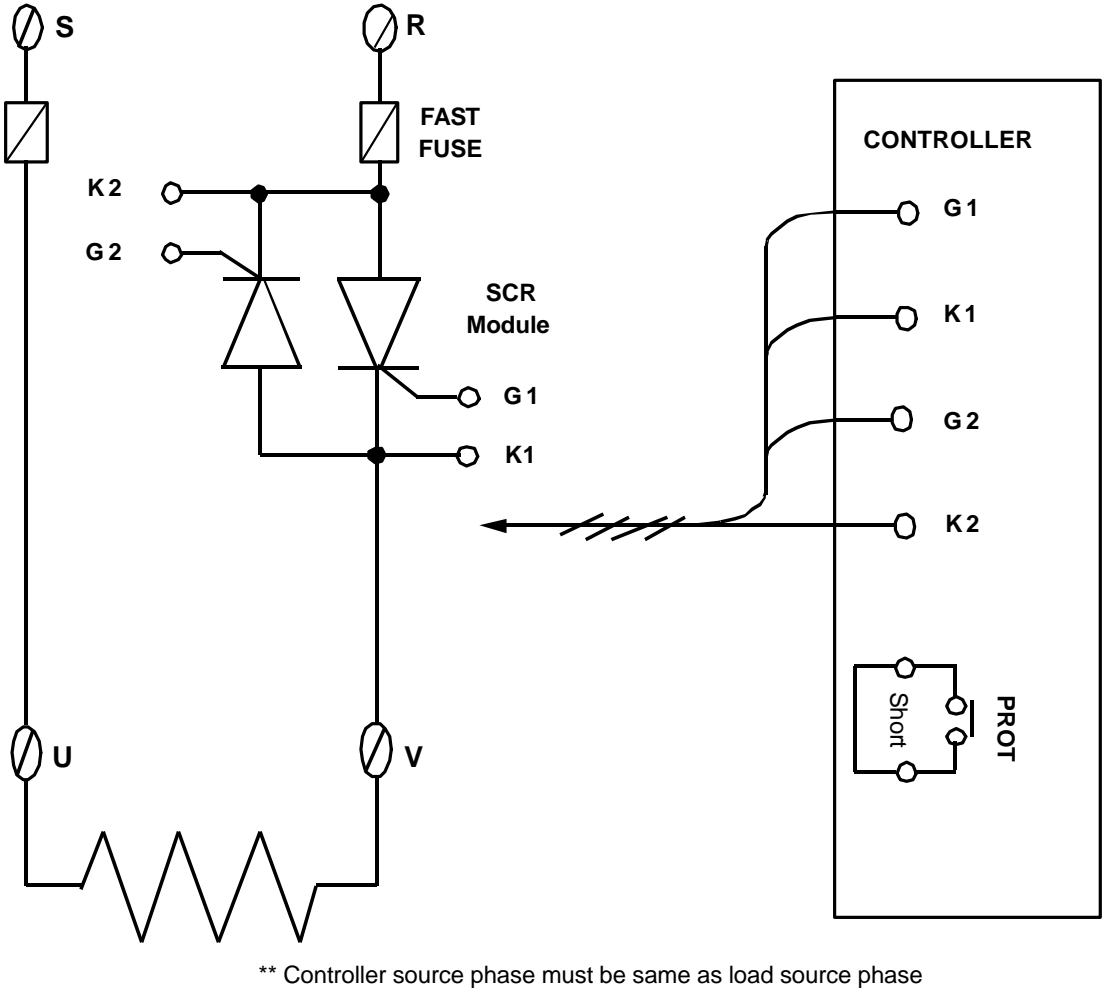

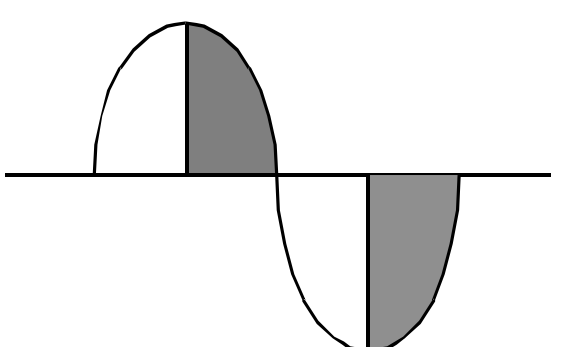

#### Application 2. Three Phase Control, Phase angle control

- -. Available Models: DC1040/DC1040P
- -. Data Change : OUTY = 5
  - CYT = 0

CL01 = 0, CH01 = 5000 only if used for resistance load

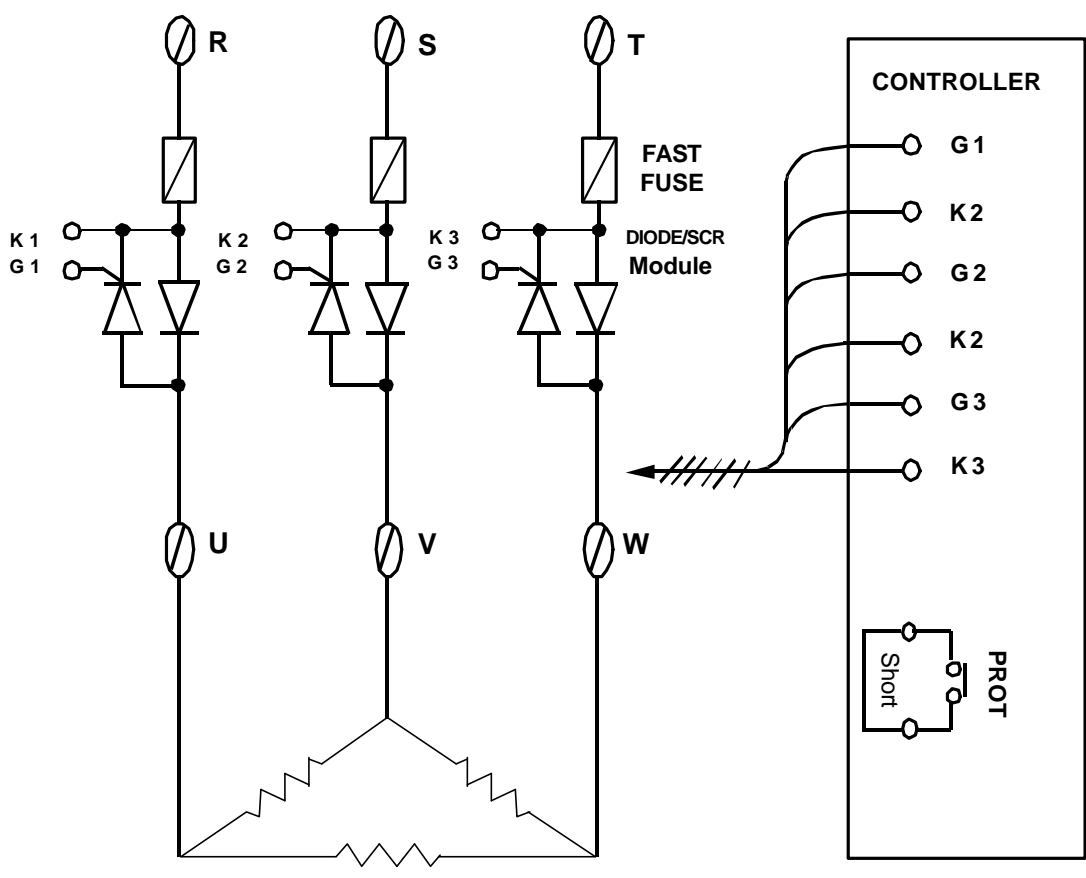

3¢ LOAD

#### Application 3. Single Phase Zero crossover Control

Available Models: DC1030/1040 DC1030P/1040P
Data Change: OUTY = 0 CYT1 = 1

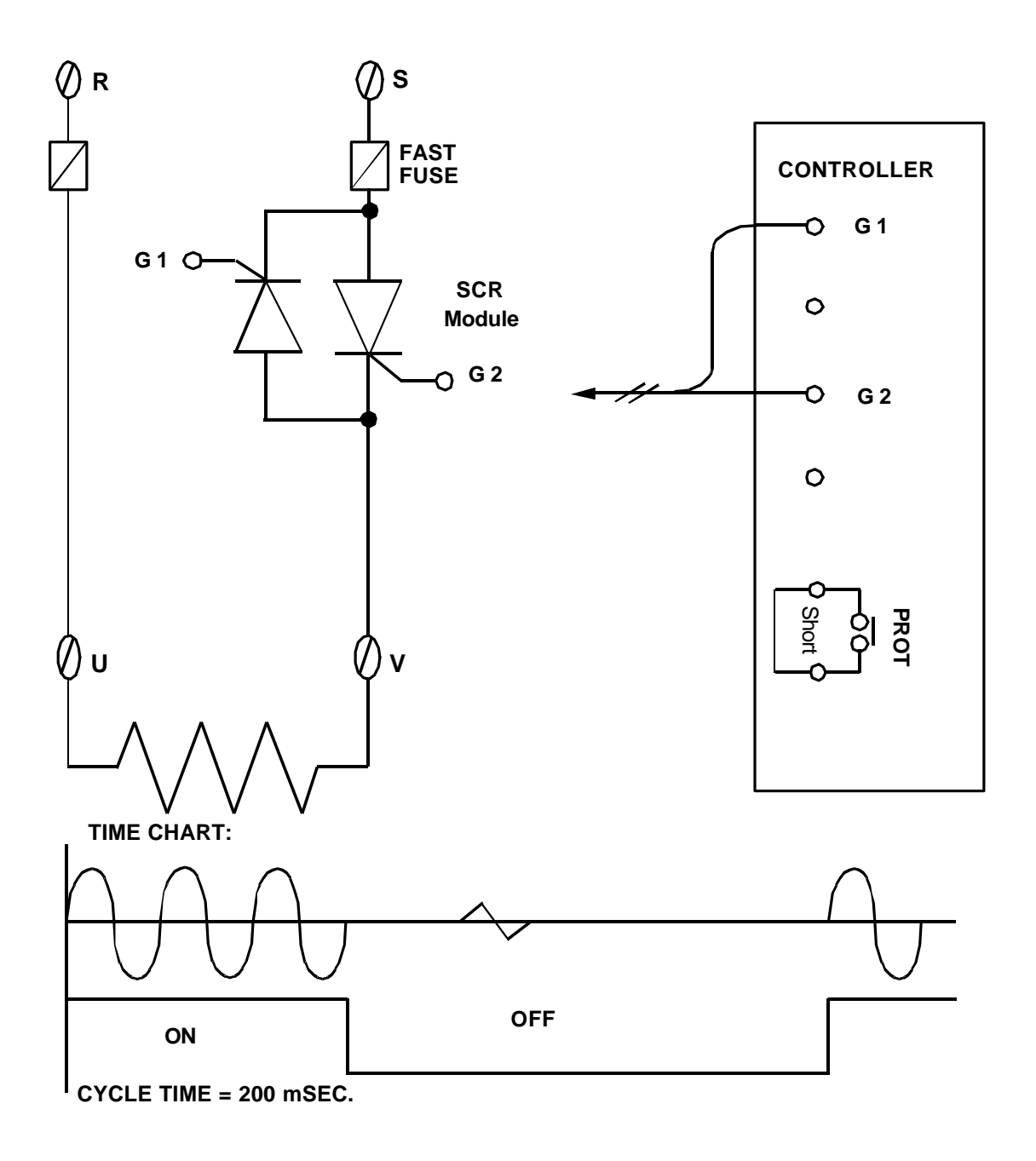

#### Application 4. Three Phase Zero crossover Control

Available Models: DC1040/1040P
Data Change: OUTY = 0 CYT1 = 1

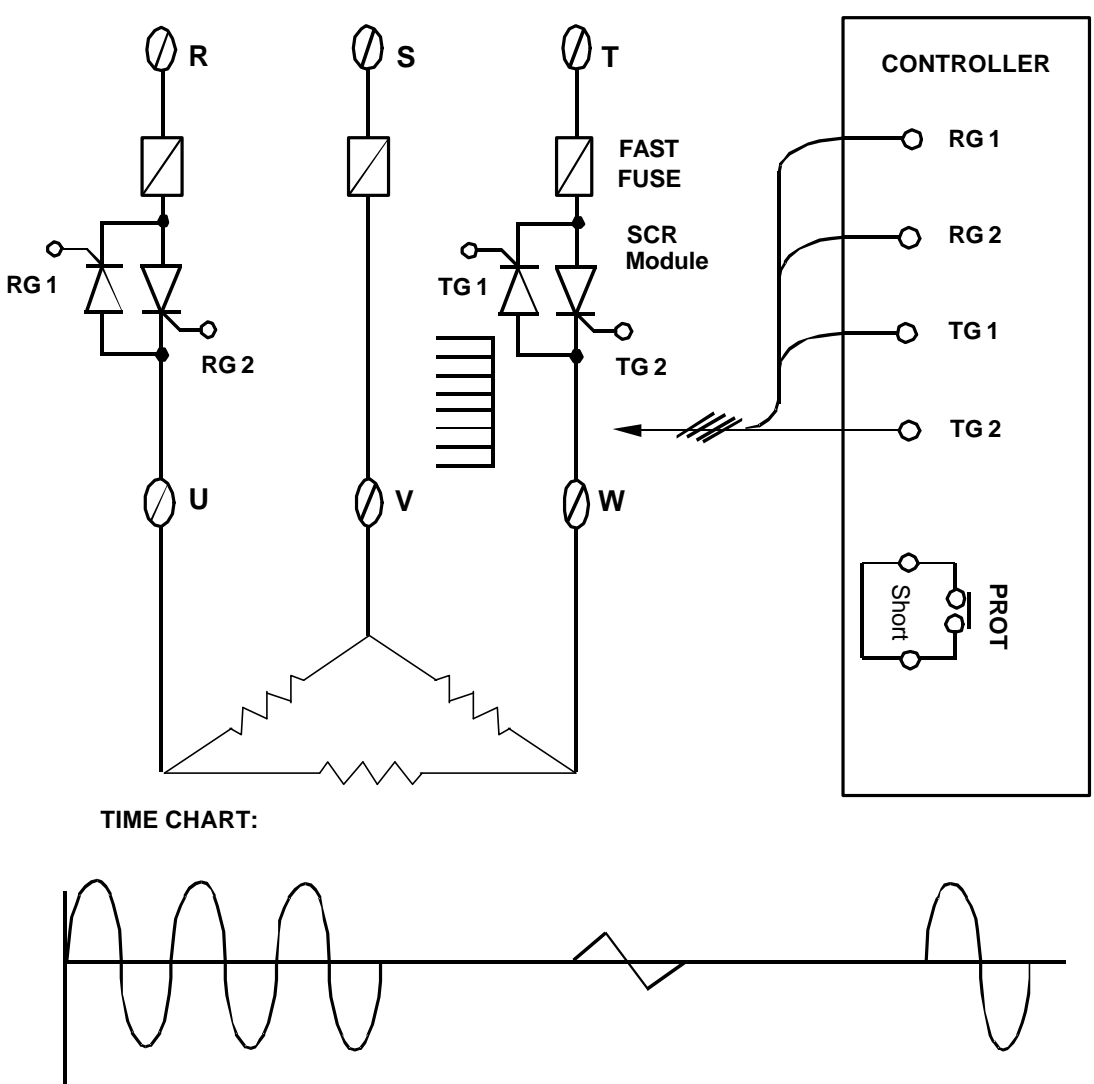

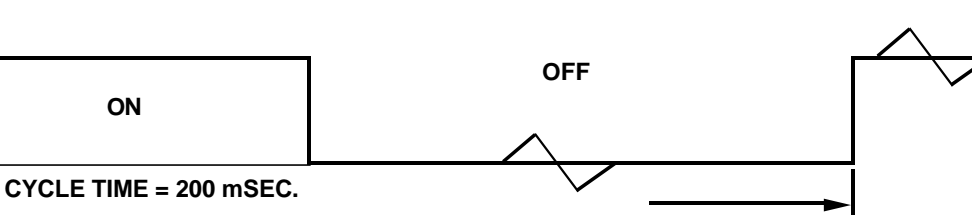

#### Application 5. Motor Valve Control

- -. Available Models: DC1020/1030/1040 DC1020P/1030P/1040P
- -. Data Change: OUTY = 3 CYT1 =  $1 \sim 100$  sec. (Normally, set 5 sec.) RUCY =  $5 \sim 200$  sec.
- \* 1. CYT1 is the cycle time of Open/Close
  - 2. RUCY is the running time of motor value  $0 \sim 100\%$

#### MOTOR VALVE

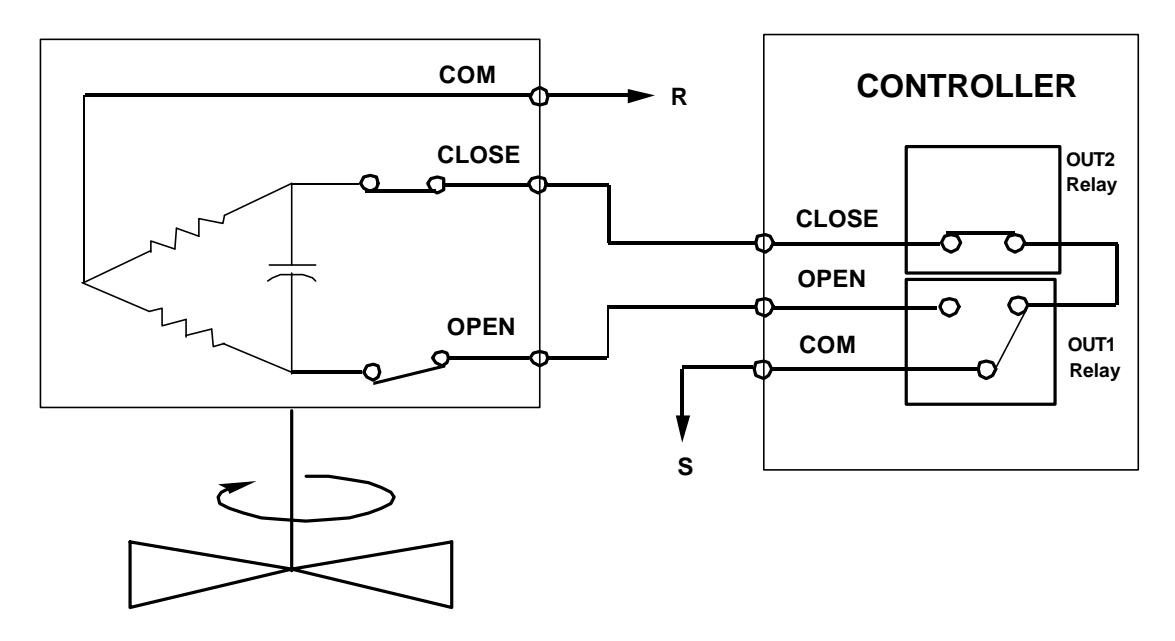

#### Application 6. Single Phase Control (for TRIAC module)

 Available Models: DC1030/1040 DC1030P/1040P
 Data Change: OUTY = 4 CLO1=0.CHO1=5000 if use for resistance load CLO1=0.CHO1=4000 if use for inductor load

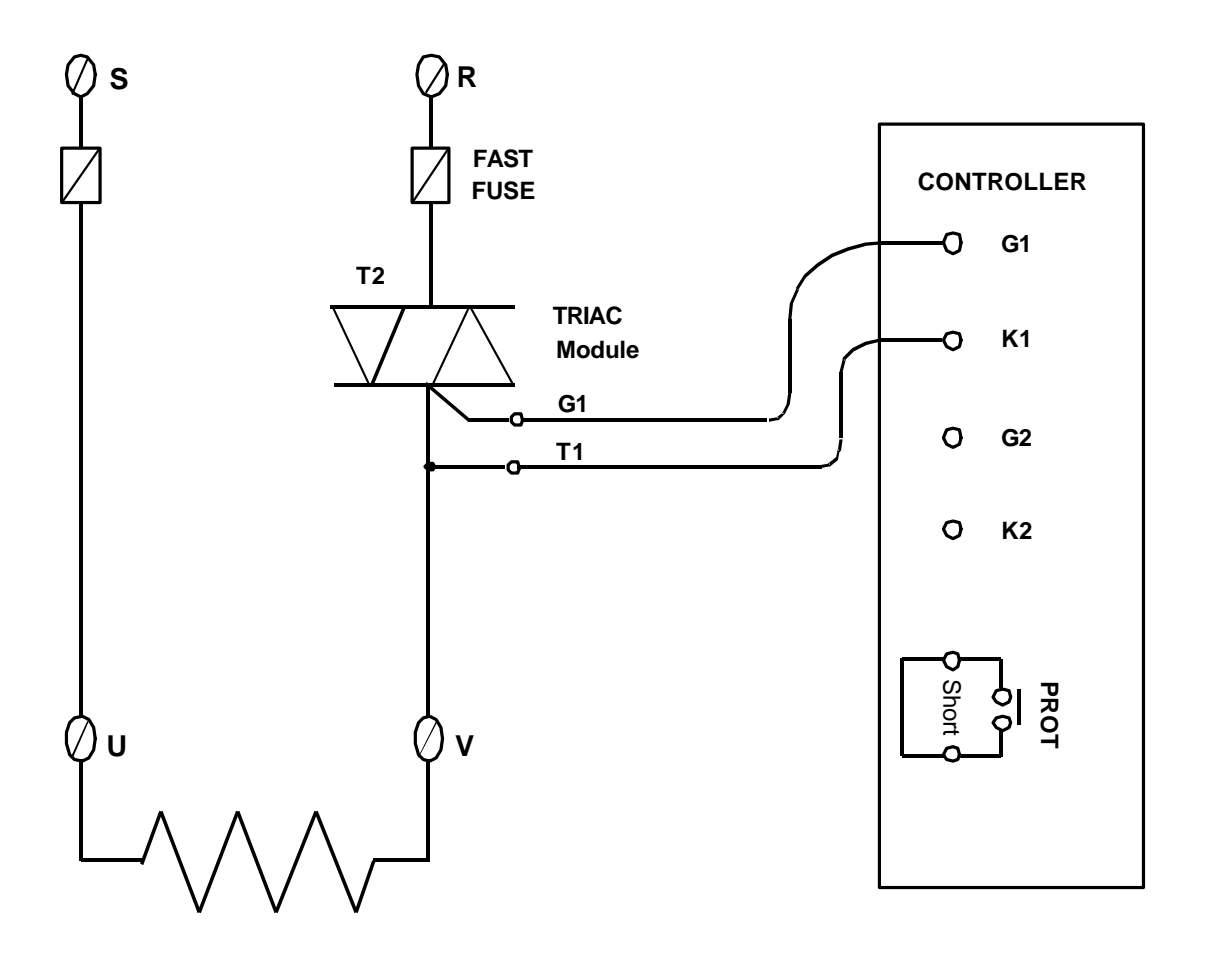

\*\* Controller source phase must be same as load source phase

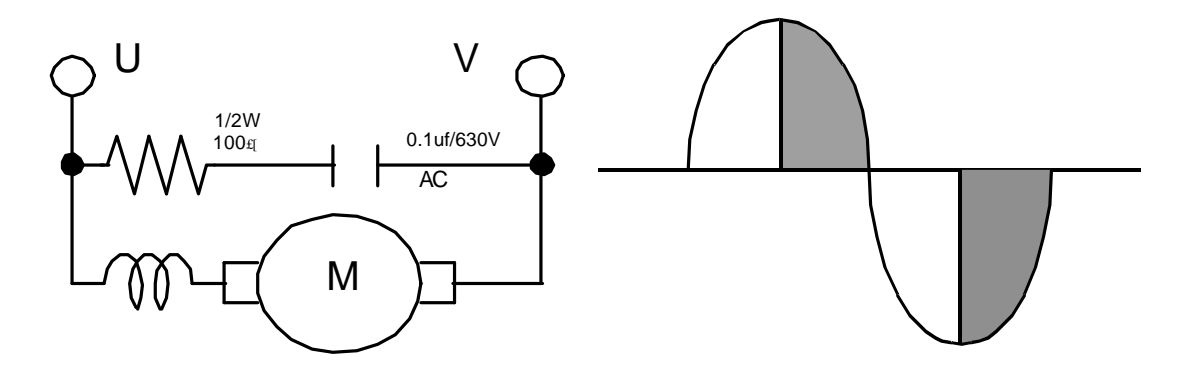

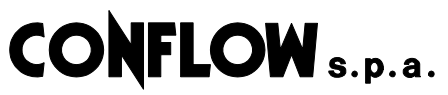

Servizio Assistenza - Servicing Department Via Lecco, 69/71 20041 AGRATE BRIANZA (Milano) - ITALY telefono - phone : ++39 - (0)39 - 651705 / 650397 fax : ++39 - (0)39 - 654018